# Справочное руководство по использованию сервиса

## Скрининг лекарственных назначений

# О Сервисе

Сервис Скрининг лекарственных назначений (далее Сервис) предназначен для проверки лекарственных назначений с учетом Ваших персональных особенностей, параметров здоровья и анализа совместимости нескольких препаратов между собой.

## Вход в Сервис

Сервисом можно пользоваться без авторизации. В этом режиме вам будут доступны все виды скринингов и краткие рефераты, описывающие выявленное взаимодействие. В авторизованном контуре вам будут доступны профессиональные рефераты, описывающие выявленное взаимодействие на основе последних научных публикаций со ссылками на публикации.

Если у вас уже есть логин-пароль, то используйте их. Если логина и пароля нет, то получить их можно, обратившись в службу поддержки: <u>support@drugscreening.ru</u>. Если вы забыли пароль или хотите его поменять, то надо нажать кнопку/ссылку «Забыли пароль?» и далее следовать инструкциям на экране. На электронную почту придет письмо с ссылкой для сброса пароля, перейдя по которой можно будет задать новый пароль.

#### Виды скринингов

В основе Сервиса лежит база знаний Medi-Span компании Wolters Kluwer и собственные разработки. Сервис проводит скрининг на основе данных из медицинских статей и официальных инструкций к препаратам. Обновление медицинского контента происходит ежемесячно.

В настоящий момент Сервис скрининга лекарственных назначений проводит 13 видов скрининга:

| 95              | Взаимодействие препаратов между собой (препарат – препарат)                                   |  |
|-----------------|-----------------------------------------------------------------------------------------------|--|
| "1              | Взаимодействие препарата с пищей (в т.ч. безалкогольные напитки)                              |  |
| 9               | Взаимодействие препарата с алкоголем                                                          |  |
| ZA              | Скрининг возникновения аллергической реакции                                                  |  |
| Ds.             | Противопоказание к применению препарата при указанном диагнозе, симптоме или состоянии        |  |
| çơ              | Противопоказание по полу                                                                      |  |
| fi <del>,</del> | Противопоказание по возрасту                                                                  |  |
| 1               | Противопоказание при беременности                                                             |  |
| 8               | Противопоказание при кормлении грудью                                                         |  |
| ×2              | Дублирование препаратов по терапевтическому эффекту, ингредиенту или<br>действующему веществу |  |
| **              | Допинг-контроль                                                                               |  |

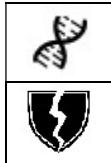

Скрининг генетического тестирования

Скрининг иммуносупрессии

# Данные о пациенте

Сервис выносит предупреждения на основе индивидуальных характеристик пациента (пол, возраст и т.д.), указанных диагнозов, аллергий и назначенных препаратов.

В начале работы с Сервисом необходимо ввести данные о пациенте. Можно указать следующие данные:

- пол,
- возраст или дату рождения (при этом возраст будет рассчитан автоматически),
- наличие беременности и грудного вскармливания (для женщин),
- вид спорта.

# Ввод диагнозов

В качестве справочника диагнозов в Сервисе используется текущая версия справочника ICD10, который поддерживает ВОЗ. Т.к. в разных регионах РФ справочники могут отличаться, за основу русскоязычной версии ICD10 (МКБ-10) был выбран справочник, распространяемый МГФОМС.

В июне 2015 года МГФОМС выпустил новую версию справочника, в котором изменились некоторые коды и названия диагнозов (например, Геморрой).

| I84 (!) Геморрой              | - старый код и формулировка |
|-------------------------------|-----------------------------|
| К64.1 Геморрой второй степени | - новый код и формулировка  |

Сервис дает возможность вводить как новые, так и старые названия (при этом названию диагноза из предыдущей версии МКБ-10 предшествует восклицательный знак в скобочках (!)). Привязка к текущей версии ICD-10 осуществляется автоматически. Система корректно отработает оба варианта, т.к. поддерживается внутренний мэппинг на текущую версию ICD-10, с которой работает система, а в отчете будет указан тот вариант, который выбрал врач.

Поиск диагноза можно также осуществлять по коду МКБ-10.

Так же справочник диагнозов поддерживает поиск по синонимам, например, можно начать вводить диагноз «Ангина» и при этом Сервис предложит диагноз J03.9 Острый тонзиллит неуточненный (Ангина). Синоним к точной формулировке МКБ-10 выводится в скобках.

Поиск в списке диагнозов, аллергенов и препаратов осуществляется по неточному соответствию. При вводе ключевого слова или фразы в поле поиска Сервис ищет наиболее подходящее слово или фразу. Вводить фразу можно с любого слова (не обязательно с первого). Точно так же вводить слово можно не с первой буквы. Вводимая часть слова/фразы выделяется в списке найденных значений. Если точных совпадений с искомым словом или фразой не найдено, то осуществляется нечеткий поиск по словарю (т.е. поиск приблизительных совпадений). При этом выделение пропадает, что говорит об отсутствии 100% совпадения вводимого фрагмента слова или фразы.

Если же ни один из предложенных терминов не подходит, то можно нажать на кнопку/ссылку «Не нашли то, что искали?», откроется окно обратной связи с точной

формулировкой, которая вводилась в поисковую строку, и термин будет отправлен разработчикам.

#### Ввод информации об аллергиях

В разделе «Аллергии» в качестве аллергена можно выбрать из справочника класс аллергенов, ингредиент препарата (активный или неактивный) и/или конкретный лекарственный препарат.

#### Ввод лекарственных препаратов

Поиск лекарственных препаратов можно осуществлять как по торговому наименованию, так и по МНН. Если поиск препарата выполняется по действующему веществу, то в списке найденных значений будут отображаться торговые наименования ЛС, содержащих искомое действующее вещество. А в скобках после каждого из этих торговых наименований будет отображаться МНН препарата. Например, если ввести Метопролол в строку поиска лекарственных препаратов, то Сервис выдаст целый ряд торговых наименований препаратов, в скобочках у которых будет указан МНН Метопролол.

Также в разделе «Лекарственные препараты» доступны для выбора не только лекарственные средства, но и отдельные химические субстанции. Субстанции используются только в рамках скрининга допинга. Другие скрининги (по взаимодействиям, противопоказаниям и т.д.) для субстанций не выполняются.

#### Результаты скрининга

Сервис проводит скрининг «на лету», т.е. как только внесен первый препарат, Сервис выдает ответ с учетом внесенных данных о пациенте, диагнозов и аллергий. Напротив препаратов, для которых в ходе скрининга были выявлены предупреждения, подсвечиваются соответствующие иконки.

Цвет иконки соответствует степени риска взаимодействия или противопоказания. Если для какого-либо препарата в рамках определенного вида скрининга не было получено никаких предупреждений о взаимодействиях, противопоказаниях или дублировании, то иконка для данного вида скрининга остается серой. Если же в ходе какого-либо вида скрининга были получены предупреждения, то соответствующая иконка подсветится определенным цветом:

| 8 | высокий уровень риска                           |
|---|-------------------------------------------------|
| 8 | средний уровень риска                           |
| 8 | низкий уровень риска                            |
| 8 | информационное сообщение                        |
| ô | скрининг проведен, предупреждений не обнаружено |
|   | скрининг не проводился                          |

Если иконка заштрихована, то это означает что для данного препарата (субстанции) для данного вида скрининга по тем или иным причинам проверка не проводилась. В этом случае необходимо свериться с инструкцией по применению лекарственного препарата.

Если для какого-либо препарата в рамках одного вида скрининга получено несколько предупреждений с разными степенями риска, то цвет общей иконки будет соответствовать

наивысшей из полученных степеней риска. Индекс в верхнем углу иконки показывает сколько выявлено предупреждений в рамках одного и того же вида скрининга для одного и того же препарата.

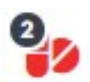

При нажатии на конкретную иконку появляется краткое описание предупреждения, выявленного взаимодействия или противопоказания. При нажатии на кнопку/ссылку «Подробнее» можно ознакомиться с полным текстом профессионального реферата со ссылками на используемую литературу (доступно для некоторых видов скрининга). Полный список статей, на основе которых выносилось решение, указан в конце реферата.

Также для некоторых видов скрининга доступны клинически значимые параметры и уточнения. Клинически значимые параметры это:

- степень риска взаимодействия;
- скорость возникновения взаимодействия;
- доказанность;
- рекомендуемые действия врача при данном взаимодействии.

Уточнения дополняют полученное предупреждение при таких видах скрининга, как противопоказания к назначению препаратов при определенном диагнозе, беременности, грудном вскармливании и для определенного возраста и пола. Например, при скрининге назначений пациенту, возраст которого 78 лет, было получено предупреждение о противопоказании к назначению препарата А. При этом в уточняющей информации к предупреждению отображается два параметра: состояние/диагноз «Гериатрические пациенты» и возраст «65 лет и старше». Первый уточняющий параметр характеризует категорию, в которую попадает пациент и для которой выдается противопоказание. А второй уточняющий параметр обозначает рамки категории.

Если Сервис в ходе скрининга получает несколько предупреждений для однотипных данных, то он сгруппирует эти предупреждения в одно. Например, в разделе «Диагнозы» указаны диагнозы «Острый инфаркт миокарда» и «Некоторые текущие осложнения острого инфаркта миокарда». Сервис обнаружил противопоказания к применению препарата A при обоих этих диагнозах. Так как оба диагноза имеют отношение к инфаркту миокарда, то для препарата A будет выдано не два, а одно предупреждение, общее для двух указанных выше диагнозов.

Все полученные результаты скрининга можно вывести в виде сводного отчета на экран или выгрузить в PDF. Также есть возможность сформировать отчет из кратких предупреждений, с включением в него профессиональных рефератов, с включением полного списка использованной литературы.

# Различия в возрастных ограничениях, предлагаемых Сервисом и указанных в инструкции

Информация о лекарственных средствах (ЛС), представленная в Сервисе, базируется как на российских, так и на зарубежных инструкциях к ЛС, а также на публикациях в реферируемых медицинских журналах. Иногда данные о противопоказаниях и взаимодействиях, приведенные в российских инструкциях, отличаются от информации в зарубежных источниках. Во многих случаях такие расхождения обусловлены низкой частотой обновления инструкций и недобросовестной конкуренцией. Наша задача - предоставить наиболее полную и актуальную информацию о лекарственных взаимодействиях и противопоказаниях. Ежемесячно мы обновляем более 100 страниц информационного наполнения. Вся представленная информация содержит ссылки на первоисточники. Решение о том, какому источнику информации доверять, остается за врачом.

Если вы обнаружили расхождение в первоисточниках, просим сообщить об этом через форму обратной связи. В случае если российская инструкция на зарубежное лекарственное средство содержит сведения, отличные от сведений, предоставляемых в оригинальной инструкции зарубежного производителя, мы будем направлять соответствующие запросы о разъяснении в уполномоченные российские органы.

## Обратная связь

Если во время работы замечены неполадки и неточности в работе Сервиса, то следует написать об этом в техподдержку.

Иногда работа с Сервисом может быть нарушена не по причине неполадок в Сервисе, а изза некорректной работы браузера, в котором запущен Сервис. Поэтому, при возникновении какихлибо неполадок рекомендуется в первую очередь закрыть окно браузера и перезапустить Сервис. Если же и после этого обнаруженные нарушения работы сохраняются, то необходимо связаться со службой технической поддержки Сервиса - по телефону или с помощью формы обратной связи.

# Настройки профиля

В настройках профиля (в веб-приложении) пользователь может задать или изменить свои персональные данные: имя, электронную почту, а также при необходимости сменить пароль.

В поле «Адрес электронной почты» пользователю настоятельно рекомендуется указать свой e-mail. Этот адрес будет использоваться для связи специалистов технической поддержки с пользователем, а также на него будут приходить данные при восстановлении пароля.

Также есть возможность выполнить настройки:

- 1. Показывать элементы, недоступные в моей подписке: если проставлен данный параметр, то на странице скрининга будут отображены все параметры и скрининги.
- Настроить порядок иконок скрининга: с помощью мыши можно переставить иконки в удобном для пользователя порядке или выбрать опцию «Упорядочить иконки по умолчанию» для расположения иконок в изначальном порядке, предусмотренном разработчиком. Изменения требуется сохранить.
- Показать лицензионное соглашение: по ссылке «Показать лицензионное соглашение» происходит переход на страницу с текстом лицензионного соглашения по использованию Сервиса.

Настройки выполняются в веб-приложении. Сделанные изменения отображаются как в вебприложении, так и в мобильных приложениях.